June 30, 2015

Sharp Technical Tip TT-063015\_2

**Models:** MX-2610N/ MX-3110N/ MX-3610N/MX-2640N/MX-3140N/MX3640N/MX-4140N/ MX-4141N/ MX-5140N/MX-5141N/MX-6240N/ MX-7040N/MX-M364N/MX-M365N/MX-M464N/MXM465N/MX-M564N/MX-M565N

**Symptom**: When scanning to E-mail using Microsoft Office 365, the machine displays a connection error.

**Cause:** The Reply E-mail address is not in the proper format.

**Solution:** When scanning to Microsoft Office 365 the Reply E-mail Address should be enclosed in angle (< >) brackets. The Reply E-mail Address can be changed using the following steps:

- 1. Log in to the machine's Web interface as the Administrator.
- 2. Select System Settings
- 3. Choose Image Send
- 4. Then select Scan Settings

5. Under the Scan Settings Tab enter the Reply E-Mail Address with angle brackets.

Example: <anyone@anycompany.com>.

Les Olson Company Knowledge Base http://kb.lesolson.com/InstantKB2016/KnowledgebaseArticle50611.aspx